## The Data Journalist

## **Chapter 7 tutorial**

# How to install Qgis

## **Prepared by David McKie**

Here are the instructions for installing QGIS on a PC and a Mac. The process slightly more involved on a Mac, but not much more.

#### For PCs

Go to <u>qgis.org</u> and click the "Download Now" button.

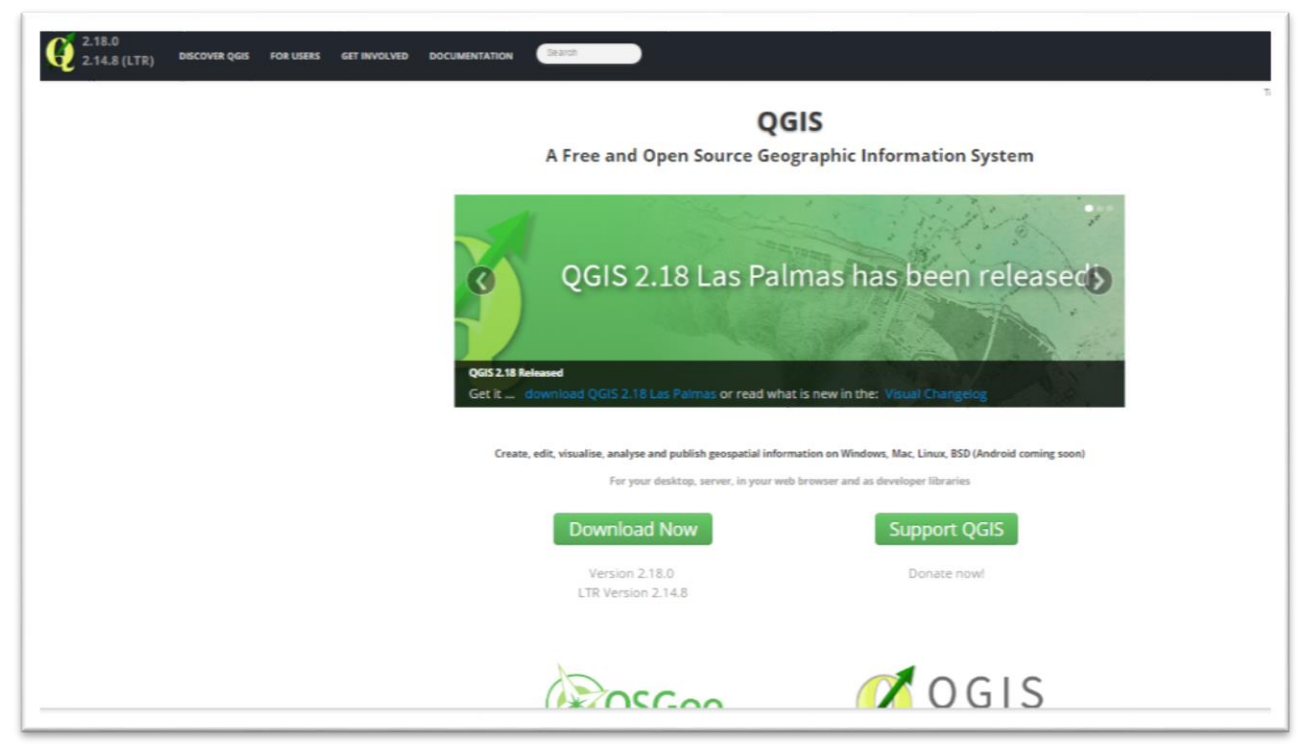

Select the "Download Now" tab.

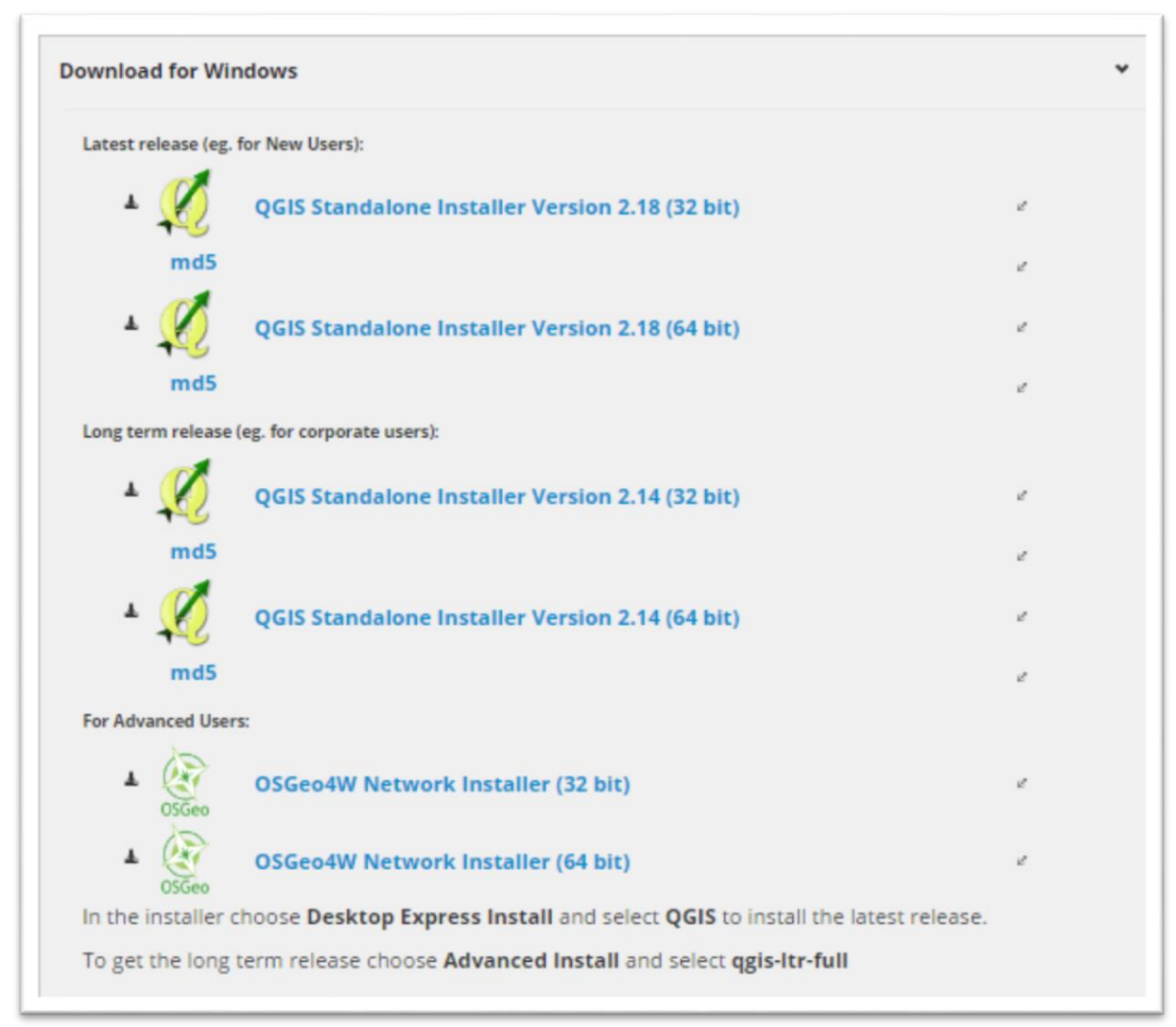

If you have a PC see the 'Download for Windows' section;

a. Choose the 64-bit Standalone Installer for newer computers in the "Long term release" section.

b. If your computer is older, install the 32-bit version in the "Long term release" section.

#### For Macs

If you have a Mac see the 'Download for Mac OSX' section and click the link to go to the KyngChaos QGIS download page.

| Download for Mac OS X                                                          | ٢                                         |
|--------------------------------------------------------------------------------|-------------------------------------------|
| Download for Linux                                                             | ۲                                         |
| Download for BSD                                                               | ٢                                         |
| Download for Android                                                           | ٢                                         |
| All downloads                                                                  |                                           |
| More specific instructions about downloading QGIS stable vs QGIS d<br>Datasets | evelopment can be found in All downloads. |

| Download for Windows                                                  | ¥                                |
|-----------------------------------------------------------------------|----------------------------------|
| Download for Mac OS X                                                 | ¥                                |
| Mac Installer Package for both OS X Mavericks (10.9), Mountain Lion ( | 10.8) and Lion (10.7).           |
| This version requires separate installation of dependency framework   | ork (GDAL Complete) , also found |
| at the download link below.                                           |                                  |
| A                                                                     |                                  |
|                                                                       |                                  |

| WARNING: QGIS will<br>Developer/Applications                                                  | crash if Qt4 developer componen<br>/Qt/Plugins or uninstall Qt before | its are installed in the standard /Developer location. Either rename<br>e running QGIS. |
|-----------------------------------------------------------------------------------------------|-----------------------------------------------------------------------|-----------------------------------------------------------------------------------------|
| Optional:<br>• other Python Module<br>Download:<br>• QGIS 2.18.0-1 [2<br>See the QGIS website | s for plugins<br>86.4 MiB].<br>e for more information about, and      | l help with, QGIS.                                                                      |
| QGIS includes its own i                                                                       | iternal copies of GRASS, Orfeo 1                                      | Foolbox, SAGA and TauDEM.                                                               |
|                                                                                               |                                                                       |                                                                                         |
|                                                                                               |                                                                       |                                                                                         |
|                                                                                               |                                                                       |                                                                                         |

The 2.18 installer has all the packages in the ".dmg" file that you'll need to run Qgis. If you're unfamiliar with ".dmg"files, it's worth learning more. The Internet is a good place to start where you'll find resources like this <u>one</u>.

Download the ".dmg" file.

Install the packages in the order listed:

- i. GDAL Complete 1.11 framework package
- ii. Matplotlib Python module

Now your ready to continue with the second Qgis tutorial called <u>7\_1\_QuickTourQGISDesktop</u>.